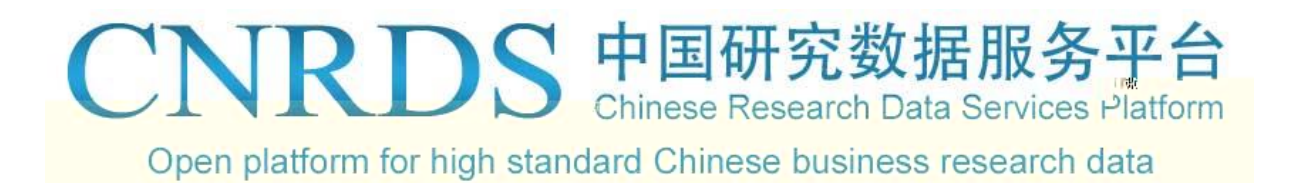

|    | <br> | <br> | 2 |
|----|------|------|---|
| 1. |      |      |   |
| 2. |      |      |   |
| 3. |      |      |   |
| 4. |      |      |   |
| 5. |      |      |   |
|    | <br> | <br> | 3 |
| 1. |      |      |   |
| 2. |      |      |   |

| Chinese Research Data Services Platform | , | CNRDS |
|-----------------------------------------|---|-------|
|                                         |   | CNRDS |

| WRDS |
|------|
|------|

| CNRDS | 1 |
|-------|---|
|       | 2 |
| CNRDS | 3 |
| CNRDS |   |

, , ,

2.

CNRDS

CNRDS

3.

www.cnrds.com

4.

| 1.                      |     |                   |   |    |
|-------------------------|-----|-------------------|---|----|
| 1.1<br>1.2<br>32<br>1.3 | 22  | TOP<br>12         |   | 19 |
| 1.4                     |     |                   |   |    |
| 1.5                     |     | 5                 | 5 |    |
| 16                      |     |                   | U |    |
| 1.7                     | 100 |                   |   |    |
| 1.8                     |     | excel2007 csv txt |   |    |
| 1.9                     |     | CNRDS             |   |    |
| 1.10                    |     | CNRDS             |   |    |
| 1.11                    |     | CNRDS             |   |    |

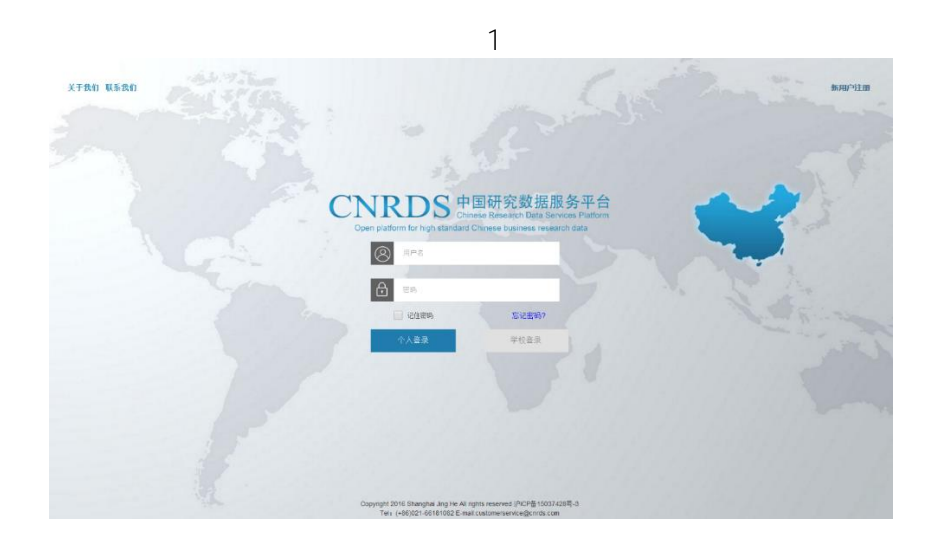

| 2.1      | 1                                             |                              |                                                                                |    |
|----------|-----------------------------------------------|------------------------------|--------------------------------------------------------------------------------|----|
| 2.2      | I                                             |                              | 2 2-1                                                                          |    |
| 2.2      | IP                                            |                              | 2 2-2                                                                          |    |
| 2.3      | 2                                             | IP                           | IP                                                                             |    |
|          |                                               |                              | 2                                                                              |    |
|          |                                               | 34                           | 2                                                                              |    |
|          |                                               |                              |                                                                                |    |
|          | C                                             | NRDS                         | 中国研究数据服务平台                                                                     |    |
|          | $\sim$                                        | Open platform for high stand | Chinese Research Data Services Platform<br>lard Chinese business research data |    |
|          |                                               |                              |                                                                                |    |
|          |                                               |                              |                                                                                |    |
|          |                                               | 合密码                          |                                                                                |    |
|          |                                               |                              | 2-3                                                                            |    |
|          |                                               | 记任密码                         | 志记密码?                                                                          |    |
|          | 2-1                                           | 个人登录                         | 学校登录 2-2                                                                       |    |
|          |                                               | A. Part of the state         |                                                                                |    |
| 24       |                                               |                              |                                                                                |    |
| 2. 1     | 2 2-                                          | 3                            |                                                                                |    |
|          |                                               |                              | 3                                                                              |    |
| 忘记       | 密码                                            |                              |                                                                                | ×  |
| 尊敬的      | 如用户,您好                                        | !请输入您的用户名和注册邮箱               | 箱:                                                                             |    |
| 12 20 A. | <u>, , , , , , , , , , , , , , , , , , , </u> |                              |                                                                                |    |
|          |                                               | 用户名:    用户名                  |                                                                                |    |
|          |                                               | <b>注册邮箱:</b> 注册邮箱            |                                                                                |    |
|          |                                               | 注,如果你在汨了田内名或注册               | 血敏效 注联系我们!                                                                     |    |
|          |                                               | 工,和本态本心了用产有现注意               | JINP7日,时 积余分别」:                                                                |    |
|          |                                               |                              |                                                                                | 提交 |

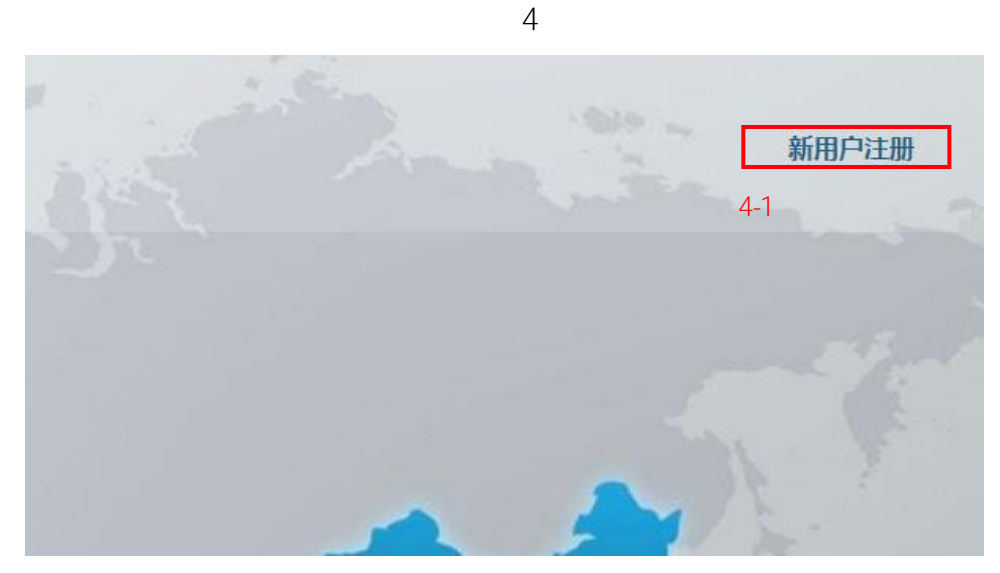

×

系别

@swufe.edu.cn

○ 其他(如:工作证、校园卡等身份证明)

系别

#### 新用户注册

上一步

下一步

| 200. <sup>328</sup> | ᠇᠋ᢛ᠋ᠴᢁᢆ᠉ᡟ᠇ᡃᡅ |           | 】<br>表现这种 [[注意] # 1014              | lan-saib |
|---------------------|--------------|-----------|-------------------------------------|----------|
|                     |              | 请输入您的学校全称 | : 请输入您的学校全称                         |          |
| 究人员                 |              | 清选择您的身份:  | ● 教师   ● 在读博士生                      | ⊜■其他研    |
| 下一步                 | ]            |           |                                     |          |
|                     |              | 6         |                                     |          |
| 新用户注册               |              |           |                                     | ×        |
| i port              | ╦╪╈┢╽┝╺╍┍┶   | 你好!主你有它是  | ,<br>注册 <u>运用,<sub>用</sub>econt</u> | '김지지의 🚙  |
|                     |              | 姓名姓名      | 电话                                  | 电话       |

学院

🔮 工作邮箱

工作邮箱

学院

身份验证

工作邮箱

#### CNRDS平台数据使用协议

## CNRDS平台数据使用协议

7

|              | <ul> <li>尊敬的用户,您好!</li> <li>您所在高校采购了我司CNR</li> <li>户交付您使用,并请您遵守</li> <li>1.承认数据及其文档的所有</li> <li>版权和所有权(数据库及其</li> <li>2.承诺不把我司提供的数据</li> <li>3.承诺只供本人有署名的研</li> </ul> | DS平台数据库产品使用权,根据合同约;<br>如下承诺:<br>較属于我司所有。同意并保证采取必要;<br>文档受中华人民共和国《著作权法》、《<br>路的全部或部分资料和数据以任何形式转;<br>肝究项目中使用。                                                                                                    | 定,经您注册,我司开立一个正式账<br>和合适的措施保护数据资料和数据的————<br>《商标法》及国际协约条款的保护)。<br>移、出售和公开给任何第三者。 |
|--------------|----------------------------------------------------------------------------------------------------|----------------------------------------------------------------------------------------------------|---------------------------------------------------------------------------------|
| -<br>=       |                                                                                                    | internet in the second second se | —————————————————————————————————————                                           |
|              | 我同意                                                                                                    |                                                                                                    |                                                                                 |
|              |                                                                                                    | 上一步 提交                                                                                                    |                                                                                 |
| 2. 6<br>4- 1 | IP                                                                                                    |                                                                                                    | 4                                                                               |
| 2. 7         | 5                                                                                                    | 6 7                                                                                                    |                                                                                 |

 $\times$ 

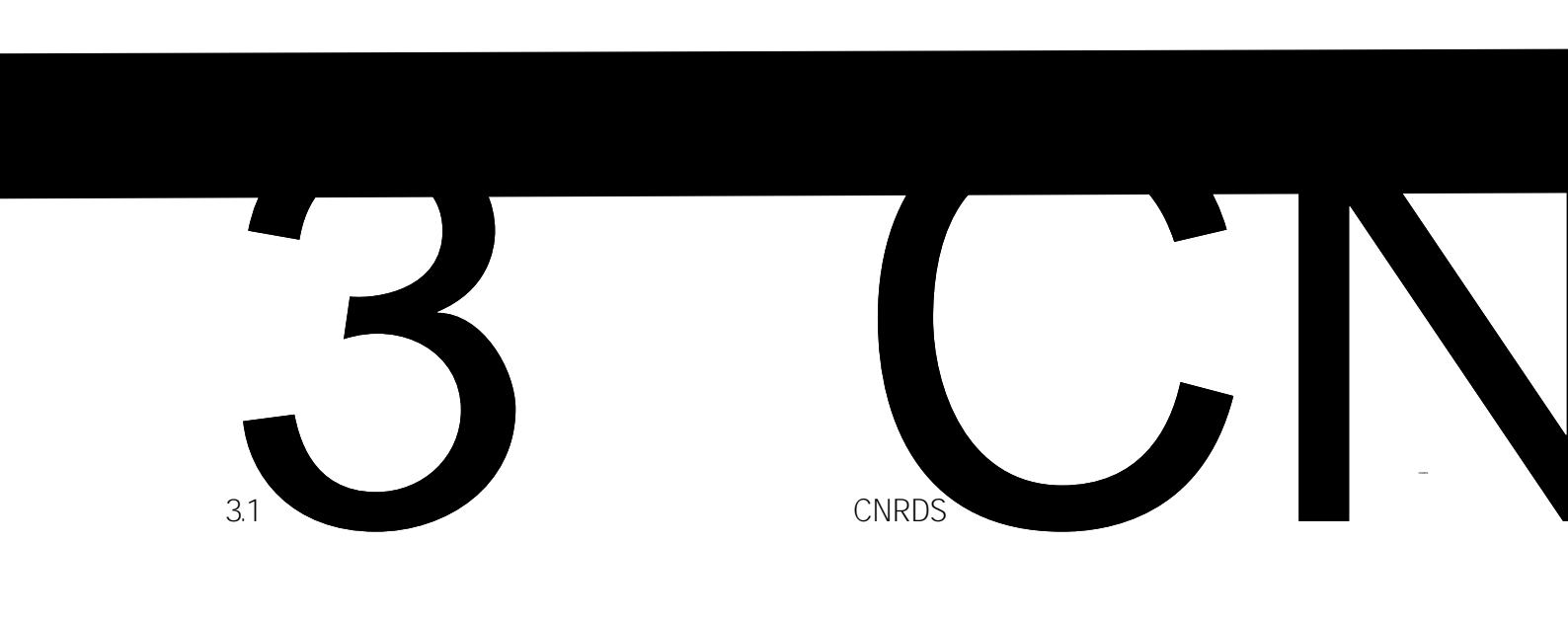

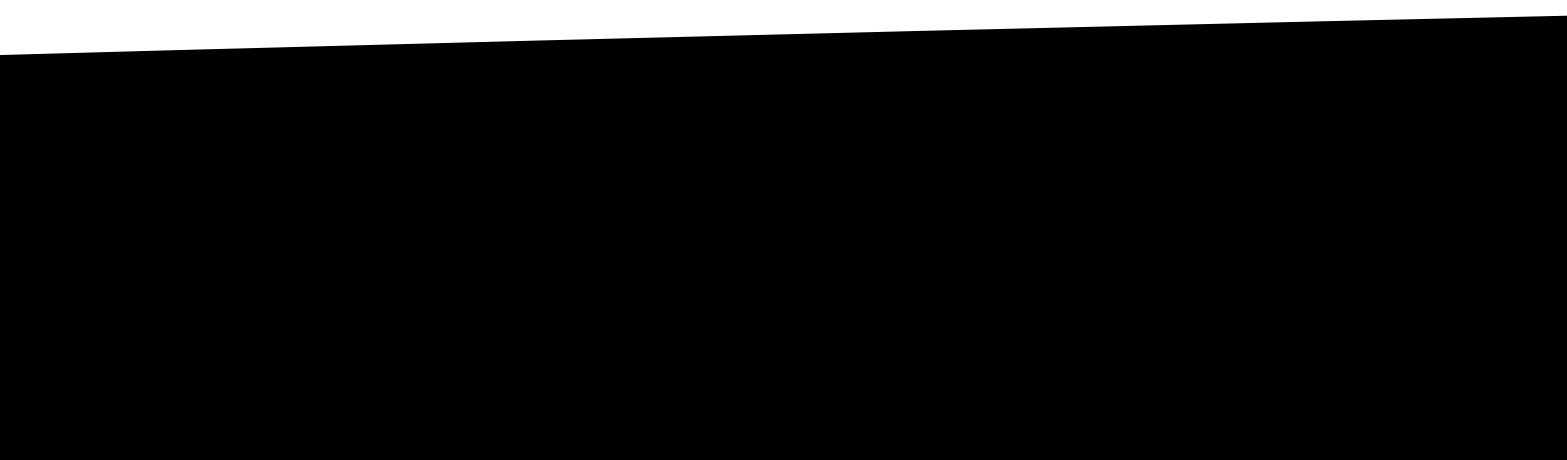

ა.

|        | 11                  |    |
|--------|---------------------|----|
|        | 中国                  | Q  |
| 颜      | 中国商业银行分支机构数据度(CCBD) |    |
|        | 中国上市公司旅游沿海湖建(3240)  |    |
|        | 中国家族會地研究總統至(CH11)): |    |
|        | 中国心派练织派特殊(0340)     |    |
|        | 中国家施設經濟和計測          |    |
| 3.1. 3 | 11                  |    |
| 1.     | / /                 |    |
|        |                     |    |
| 2.     |                     | 12 |
| 3.     | / /                 |    |

| Dpen platform for high standard Chinese b<br>制度 / 特色学 / 中国會业银行分支机构数据增 | usiness research data<br>¥ - CCSĐ |                                         | 首贞                                                   | 全库         | 特色库 | 基础库  | 定制与合作 |  |
|-----------------------------------------------------------------------|-----------------------------------|-----------------------------------------|------------------------------------------------------|------------|-----|------|-------|--|
| • <b>E</b>                                                            | 回特色库列表                            | 数据查询                                    | 样本数据与字段说明                                            | 数据库说明      | 月   | 相关文献 |       |  |
| 中国商业银行分支                                                              | 机构数据库-CCBD                        | 中国商业银行分支机构数                             | 据库 - 银行分支机构信息 - 机构设立                                 | 青況         |     |      |       |  |
| 银行分支机构信                                                               | æ                                 | 温馨提示                                    |                                                      |            |     |      |       |  |
| 机构设立情况                                                                | 8                                 | * 数据总记录数: 22563<br>* 更多数据医详情 语言者        | 1 、数据开始时间: 2007 ,订阅截止时间:<br>5 经本数据与本部提供1 [数据医语册]eff# | 2029-11-11 |     |      |       |  |
| 机构失控情况                                                                | 1                                 | * 如有任何疑问,请[] 联系                         | 2011<br>2011                                         |            |     |      |       |  |
| 机构退出情况                                                                | 1                                 | 💿 时间设置                                  |                                                      |            |     |      |       |  |
| 银行网点分布值                                                               | i.                                | <ul> <li>时间不限</li> <li>目定义时间</li> </ul> |                                                      |            |     |      |       |  |
| 1. 4                                                                  |                                   |                                         |                                                      |            |     |      |       |  |
| 1.                                                                    | CNR                               | 2DS                                     |                                                      |            |     |      |       |  |
| 13                                                                    |                                   |                                         |                                                      |            |     |      |       |  |

| 新库<br>CMDA | 管理层讨论与分析数据库 | CCBD 中国商业银行分支机构数据库 | BRRD 一带一路研究数据库 | GNI.D 全球夜间灯光数据库 | > |
|------------|-------------|--------------------|----------------|-----------------|---|
|            |             |                    | • • • • • •    |                 |   |
| 3.1. 5     |             |                    |                |                 |   |
| 1.         |             | TOP                | TOP            | )               |   |
| TOP        |             |                    | 14             | 14-1            |   |
| 2.         | 19          |                    |                | 12              |   |
|            |             |                    |                |                 |   |
| 3.         |             |                    |                |                 |   |
|            |             |                    | 14 14-2 14-3   |                 |   |
| 4.         |             |                    |                |                 |   |
| 5.         |             |                    |                | CNRDS           |   |
|            |             |                    |                |                 |   |
|            |             |                    |                |                 |   |

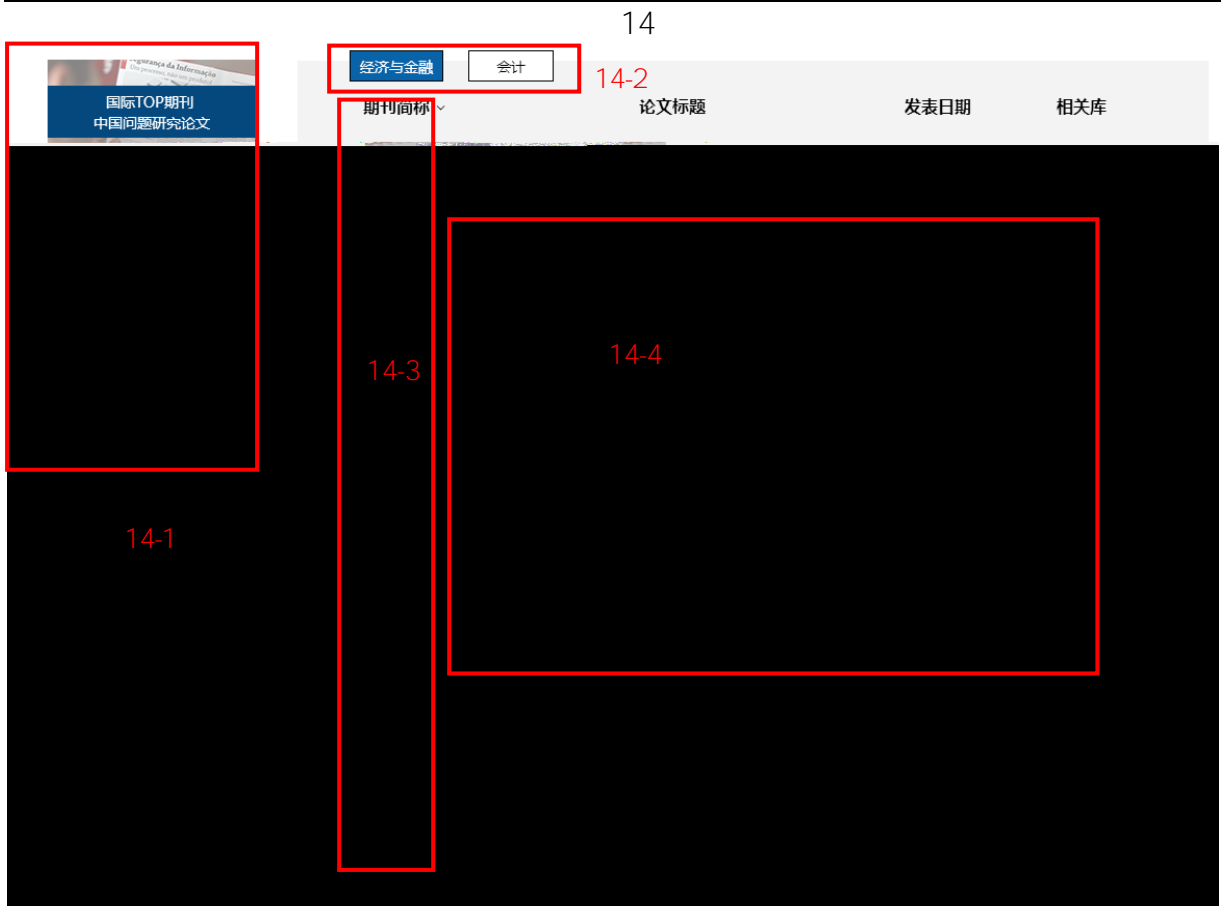

15

15

| 国际TOP期刊<br>中国问题研究论文 | 期刊简称 ~ | 论文标题                                                                                                    | 发表日期     | 相关库               |
|---------------------|--------|----------------------------------------------------------------------------------------------------|----------|-------------------|
|                     | RFS    | Intellectual Property Rights Protection , Ownership , and Innova                                                                                                    | 2011 11月 | CIRD.CERD         |
| 10000               | JCF    | U.S. class action lawsuits targeting foreign firms. The country spil                                                                                                    | 2017年08月 | CNLAW.COEA.CLAD   |
| 国内TOP期刊             | JFE    | The impacts of political uncertainty on asset prices.Evidence from                                                                                                    | 2017#    | 中国法学研究数据库 - CNLAW |
| 最新论文                | JBF    | Helping hands or grabbing hands? An analysis of political connec                                                                                                    | 2017年 中国 | 公司海外经济活动数据库 - CO  |
|                     | JCF    | Religion and succession intention - Evidence from Chinese family                                                                                                    | 2017年 中国 | 上市公司诉讼仲裁数据库 - CL  |
| CONTRACTOR OF STATE | JEF    | Can investor sentiment be a momentum time the sentiment of the sentiment of the sentence of the sentiment of the sentiment of | 2017年06/ | dCVPh             |
| PARTOPARTI          | JEF    | Informed or speculative trading? Evidence from short selling befo.                                                                                                    | 2017年06月 | CBAS CEFD         |
| TX SLAD             |        | 第1页,共29页 💙                                                                                                    |          |                   |

16

|                     |      |                                | 16                                     |                                       |                                            |       |
|---------------------|------|--------------------------------|----------------------------------------|---------------------------------------|--------------------------------------------|-------|
| CNRDS               | 关于我们 | 订购数据                           | 数据定制                                   | 项目合作                                  | 财经大数据                                      | CFBD  |
| a接新光索和——卫军此先数局服务》「合 | -    | <u>Co</u> pyright 2<br>Tel : ( | 016_Shanghai Jing.<br>+86)021-66181082 | He All rights rese<br>E-mail:customer | rved 沪ICP备15037428号-3<br>service@cnrds.com | 中國訓練人 |
|                     |      | <b>b获得最佳的浏览</b> 效              | 果,浏览器推荐使用                              | Chrome(谷歌)、                           | 360极速以及 IE11.0 版本以上浏览器。                    |       |

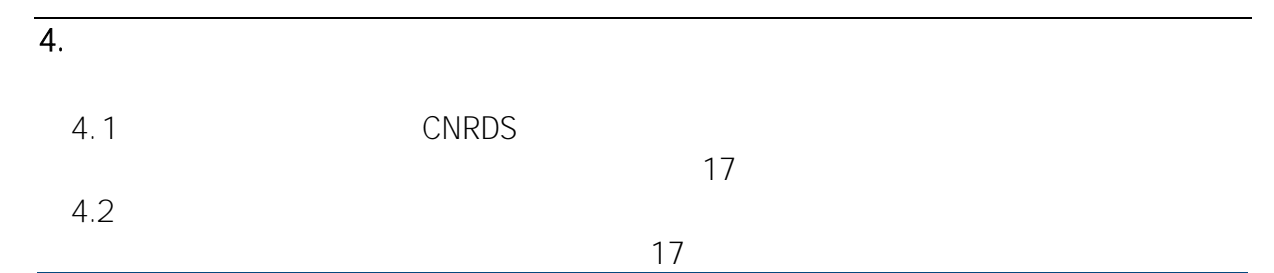

|                                                                                                    |                                                              | 正式账户                                  | 下载列表 🕕   个人中心 실   联系我们       | 登出 🗗      |
|----------------------------------------------------------------------------------------------------|--------------------------------------------------------------|---------------------------------------|------------------------------|-----------|
| OTNRDS                                                                                                    | 种国新宪政省派务一百                                                   |                                       |                              | ~-h       |
| 基础库 定制与合作                                                                                                    | Open platform for high standard Chinese business research da | anoven -<br>ata                       | 首页 全库                        | 特色库       |
|                                                                                                    | <b>希</b> 首页 / 全库                                             |                                       |                              |           |
|                                                                                                    | 特色库                                                          |                                       | 基础库                          |           |
| 易数据库- CAST                                                                                                    | 管理层讨论与分析数据库-CMDA 新                                           | 中国商业银行分支机构数据库-CCBD 新                  | 中国上市公司股价数据库- CNSP 热          | 中国股票异常交   |
| $\left  \left  \right ^{2} = \lambda \left( \left\{ \left\{ \gamma_{1} \right\} + \left\{ \chi_{1}^{2} \right\} \right\}^{2} \left\{ \left\{ \gamma_{1} \right\} \right\}^{2} \right\} \right) \right $ |                                                              |                                       |                              | eard      |
| 中国公司财务报表数据库- CNFS                                                                                                    | □<br>→ 加速 → 中国上市公司澄清公告数据#<br>□                               | 车- CCAD 中国家族企业研究数据库- CFFD             | 新中国上市公司内部人交易数                | y据库- CITD |
|                                                                                                    | ·通算 <u>)</u>                                                 | 中国趋势研究数据后 CIIRD                       | 中国正市公司副和昭和的新闻                | EST CHER  |
| 经新闻数据库-CFND 热                                                                                                    | 审计意见与费用数据库- AUDIT 中国上                                        | 市公司管理层变更数据库- MTDB                     | 中国上市公司网上路演数据库-CNRD           | 中国上市公司财   |
| 据库- WSVI                                                                                                    | 公司与高管违规处罚数据库-VPCE 热 高管薪                                      | "酬与激励数据库-ECEI                         | 中国上市公司股吧评论数据库-GUBA           | 网络搜索指数数   |
| 员数据库-CGOD 热                                                                                                    | 中国上市公司关联交易数据库-CRTD 中国公                                       | 司股权研究数据库- CERD                        | 中国上市公司社交媒体数据库- CSMD          | 中国地方政府官   |
| 而数据库_CRAS                                                                                                    |                                                              | □□□□□================================ | ☆W社会素任教 <mark>理库。CCSB</mark> | 中国差所与分析   |
| 中国商会研究数据库- CCCD                                                                                                    | 中国公司股利分红数据库- CCDD                                            | 中国上市公司增发与配股数据库- CSEO                  | 中国非营利组织数据库- CNGO             |           |
| 中国创新专利研究数据库- CIRD                                                                                                    | 中国上市公司诉讼仲裁数据库- CLAD                                          | 中国债券研究数据库-BOND                        | 中国法学研究数据库- CNLAW             |           |
| 中国文化研究数据库-CCRD                                                                                                    | 中国宏观经济研究教展库-MACRO                                            |                                       | 中国审计与风险数据 <u>库-CARD</u>      |           |

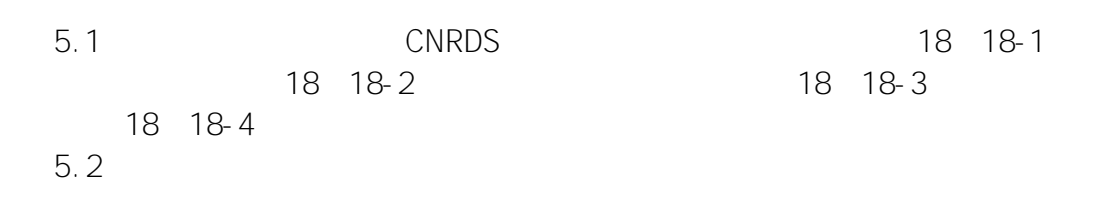

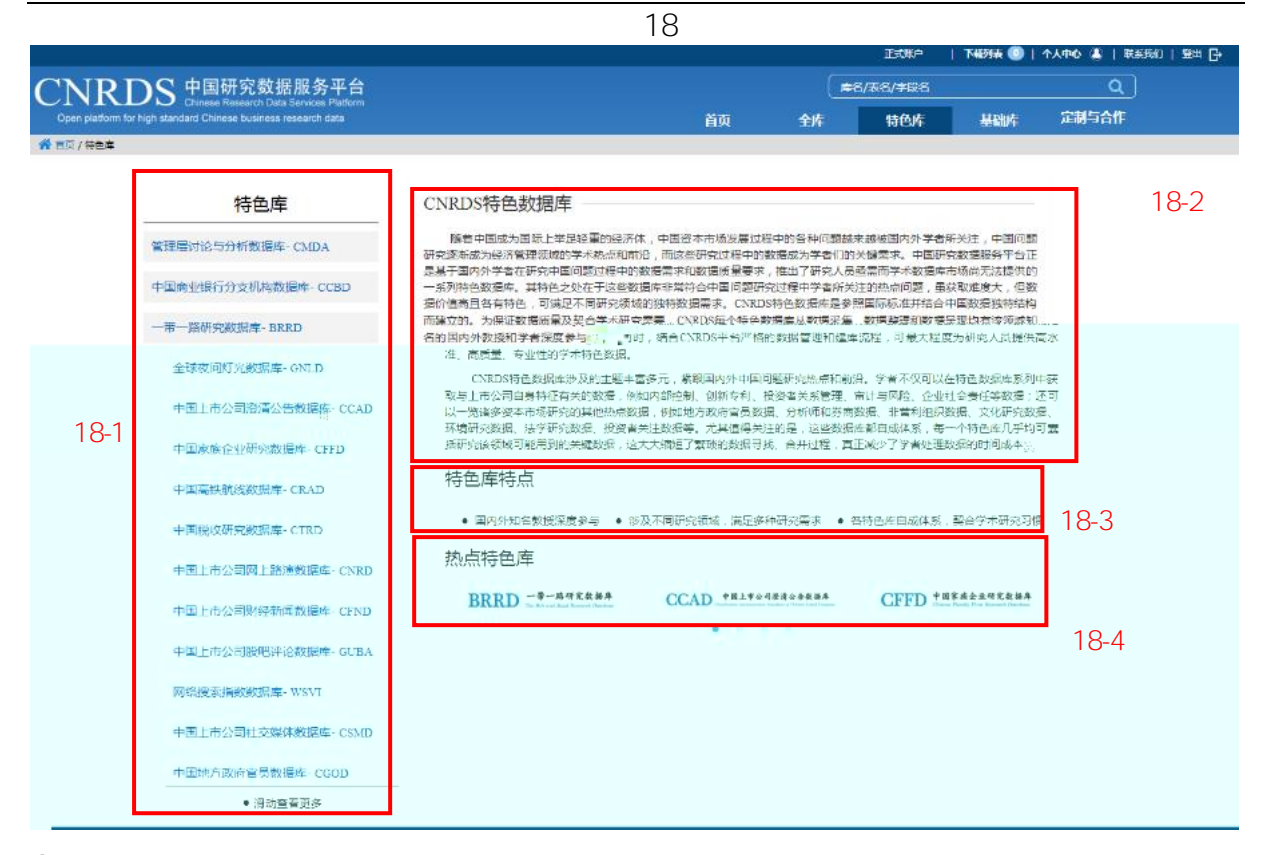

| 6.1     | CNRDS   | 19 19-1 |
|---------|---------|---------|
|         | 19 19-2 | 19 19-3 |
| 19 19-4 |         |         |
| 6. 2    |         |         |

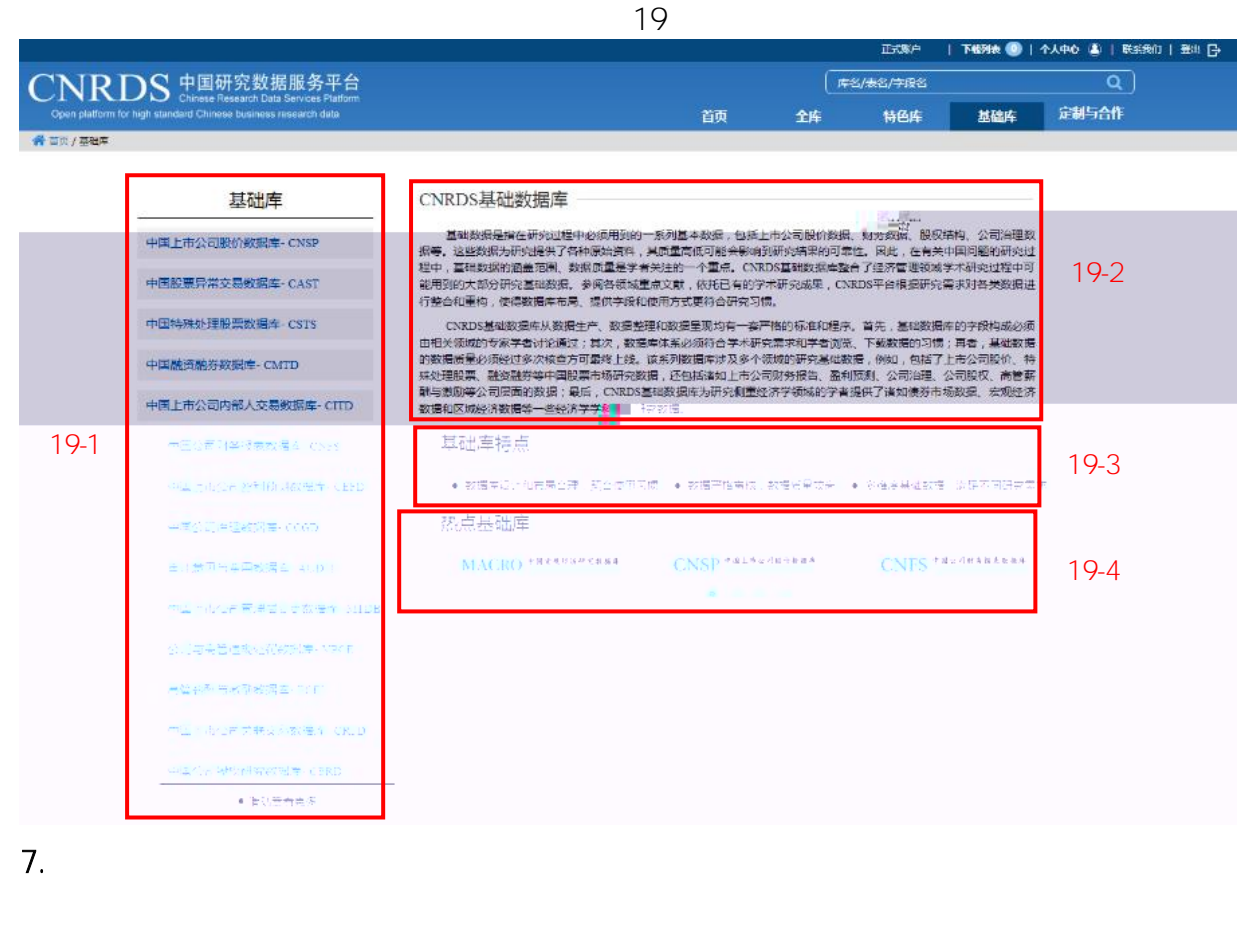

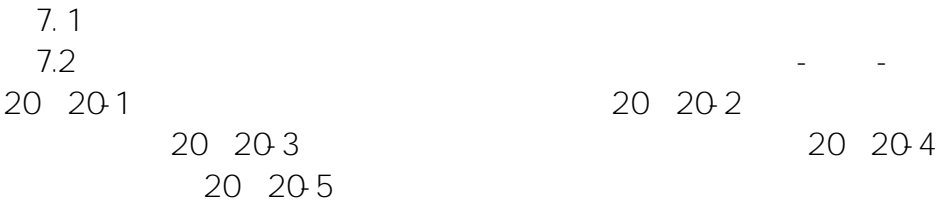

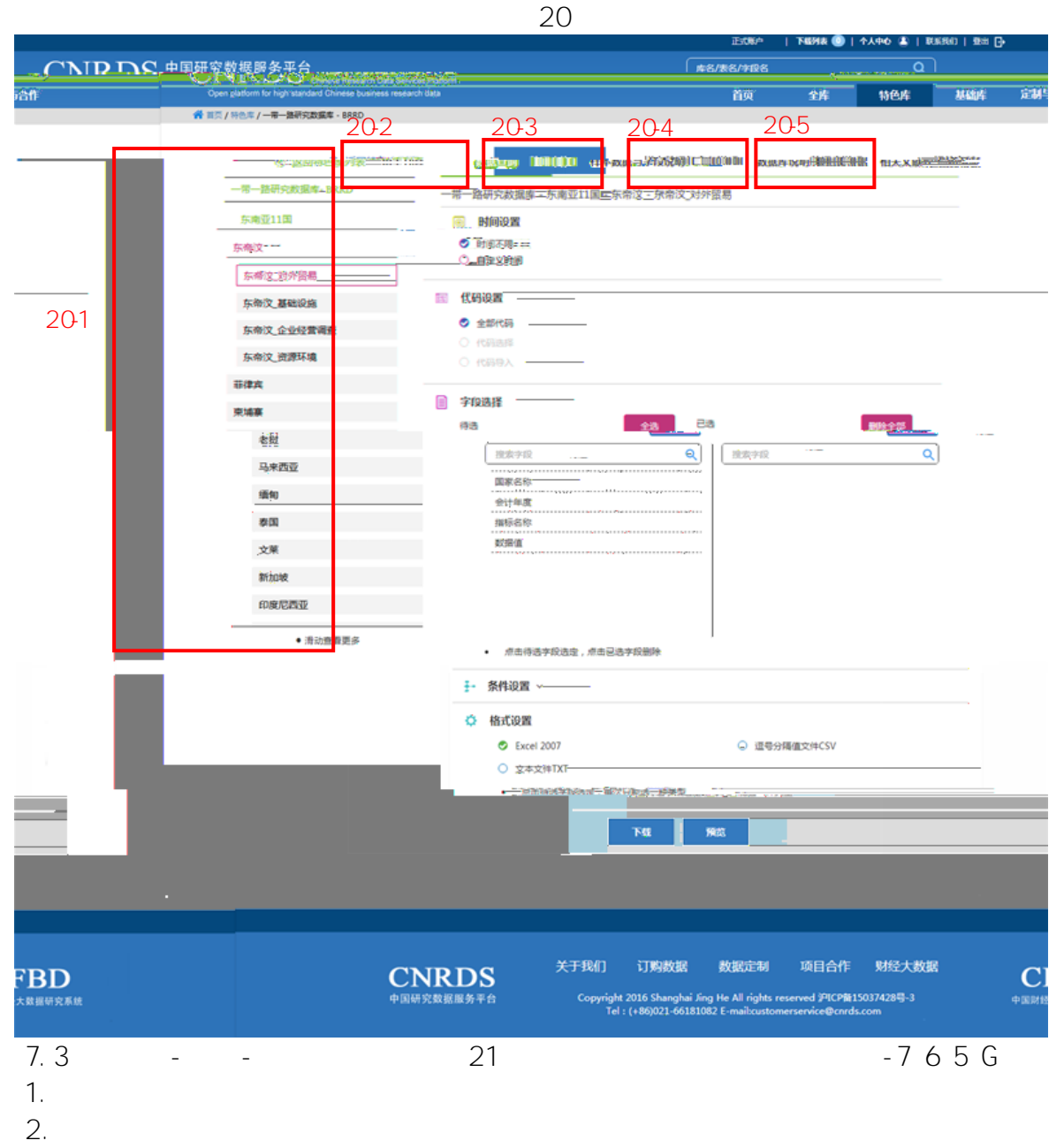

|           |         | ⓒ 返回特色库列表        |   |   |      |    |      |   |
|-----------|---------|------------------|---|---|------|----|------|---|
|           |         | 中国券商与分析师数据库-CBAS |   |   |      |    |      |   |
|           |         | 盈利预测             |   |   |      |    |      |   |
|           |         | 预测情况             |   |   |      |    |      |   |
|           |         | 实际情况             |   |   |      |    |      |   |
|           |         | 结果分析             |   |   |      |    |      |   |
|           |         | 荐股评级             |   |   |      |    |      |   |
|           |         | 分析师背景信息          |   |   |      |    |      |   |
|           |         | 调研数据             |   |   |      |    |      |   |
|           |         | 券商数据             |   |   |      |    |      |   |
|           |         | 分析师报告文本分析        |   |   |      |    |      |   |
|           |         | 分析师报告            |   |   |      |    |      |   |
| 7.4<br>1. |         | 22               |   |   | -    | _  |      |   |
| C         | 22 22-1 |                  |   |   |      |    |      |   |
| ∠.<br>22  | 22-2    |                  |   |   |      |    |      |   |
| 3.        |         |                  | 2 | 2 | 22-3 |    |      |   |
| 4.        |         |                  |   |   | _    | 22 | 22-4 | ŀ |
|           |         |                  |   |   |      |    |      |   |

Excel2007 CSV TXT

25 25-3

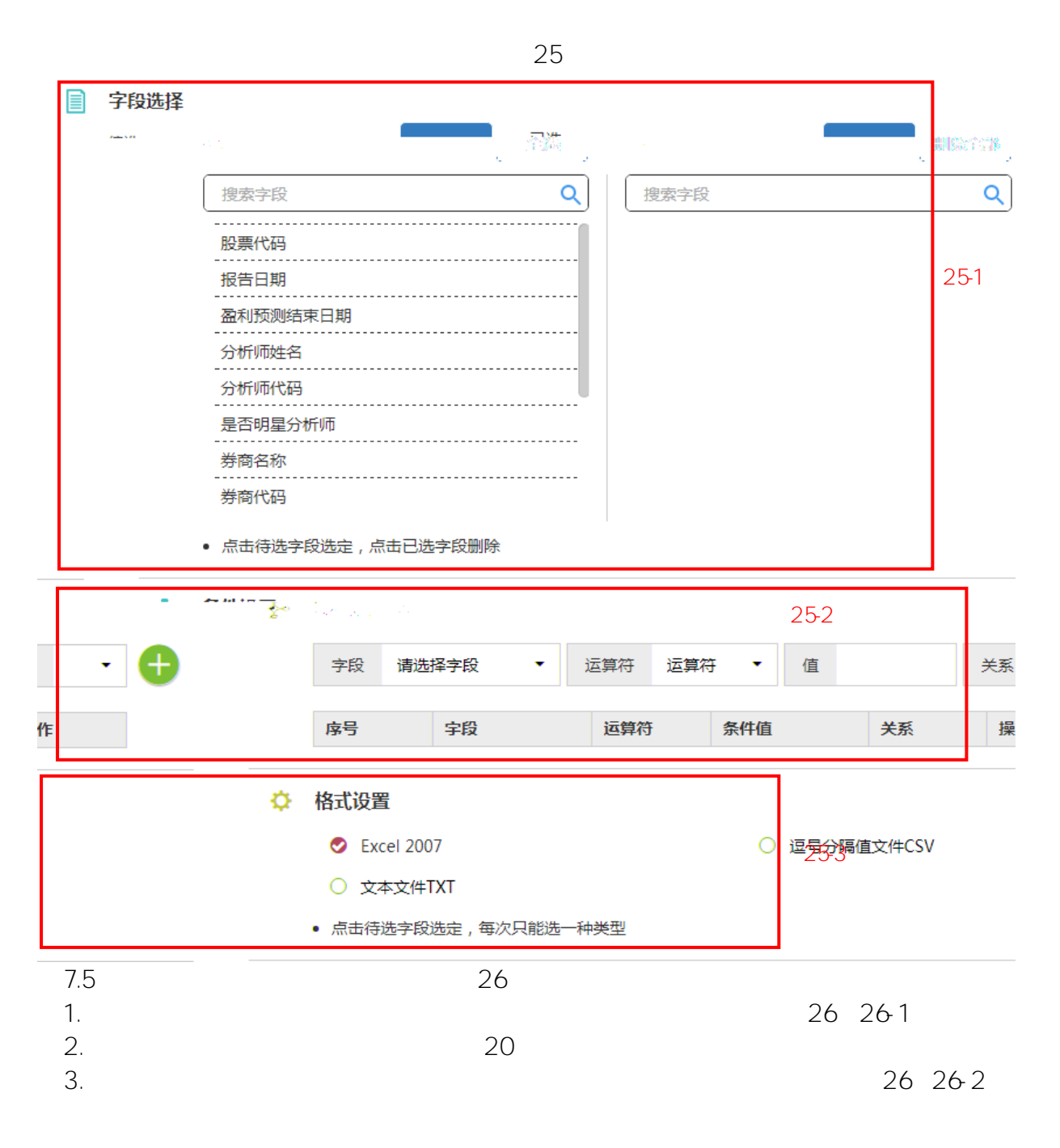

| $^{\prime}$ | 6 |
|-------------|---|
| ~           | U |
|             |   |

数据查询

样本数据与字段说明

数据库说明

```
相关文献
```

中国券商与分析师数据库 - 盈利预测 - 预测情况

| 样本数据 |        |            |            |           |                      |    |
|------|--------|------------|------------|-----------|----------------------|----|
| 序号   | 股票代码   | 报告日期       | 盈利预测结束日期   | 分析师姓名     | 分析师代码                | 是  |
| 1    | 600340 | 2014-04-08 | 2014-12-31 | 侯丽科/李品科   | A01132/A01786        | 0, |
| 2    | 002236 | 2014-03-17 | 2014-12-31 | 郝蕃        | A01029               | 1  |
| 3    | 002448 | 2014-06-06 | 2015-12-31 | 林帆        | A02024               | 0  |
| 4    | 300166 | 2014-09-28 | 2015-12-31 | 赵成        | A05467               | 0  |
| 5    | 300376 | 2014-01-17 | 2014-12-31 | 刘正        | A02293               | 0  |
| 6    | 300362 | 2014-01-08 | 2014-12-31 | 寧雨雨       | A00944               | 0  |
| 7    | 300020 | 2014-10-24 | 2015-12-31 | 刘雪峰/康健    | A02247/A01559        | 0, |
| 8    | 002663 | 2014-03-27 | 2015-12-31 | 鲍荣富/傅盈    | A00038/A00771        | 0, |
| 9    | 002428 | 2014-04-17 | 2015-12-31 | 耿诺        | A00852               | 0  |
| 10   | 002372 | 2014-04-28 | 2016-12-31 | 邹戈        | A05882               | 1  |
| 11   | 300006 | 2014-09-03 | 2014-12-31 | 郑琴/余文心/周锐 | A05605/A05009/A05720 | 0, |
| 12   | 600351 | 2014-04-26 | 2014-12-31 | 杜佐远/贺平鸽   | A00637/A01102        | 0, |
| 13   | 000635 | 2014-01-16 | 2013-12-31 | 张希婧       | A03759               | 0  |
| 14   | 300172 | 2014-07-31 | 2014-12-31 | 王恭哲       | A03337               | 0  |
| 15   | 000970 | 2014-03-31 | 2015-12-31 | 施毅/钟奇/刘博  | A02923/A05644/A02083 | 1, |
| 16   | 600019 | 2014-03-31 | 2015-12-31 | 孙旭/密叶舟    | A03100/A02556        | 0, |
| 17   | 600050 | 2014-08-08 | 2014-12-31 | 杨鑫林       | A04807               | 0  |
| 18   | 600563 | 2014-03-16 | 2016-12-31 | 高小强       | A00820               | 0  |

|               | 字段说 | 明  |               |                                                              | 26-2                                                                                                    |
|---------------|-----|----|---------------|--------------------------------------------------------------|----------------------------------------------------------------------------------------------------|
|               | 序号  | 宇段 | 宇師            | 没标题                                                          | 字段说明                                                                                                    |
|               |     | 1  | Scode         | 股票代码                                                         | 上市公司股票代码                                                                                                    |
|               |     | 2  | Annidats      | 报告日期                                                         |                                                                                                    |
|               |     | 3  | Rpenddt       | 盈利预测结束日期                                                     | 分份质能布盈利预测的会计年度结束日期—                                                                                              |
|               |     | 4  | A <u>name</u> | 分析师姓名                                                        | 分析师姓名,多个分析师以空格分隔                                                                                                 |
|               |     | 5  | A_code        | 分析赋代码                                                        | 分析师个人独特ID,多个分析师以空格分隔                                                                                             |
|               |     | 6  | Star          | 是否明星分析师                                                      | 分析师是否为明星分析师,1为是,0为各                                                                                              |
|               |     | 7  | B_name        | 券商谷称                                                         | 分析师工作的证券公司全称                                                                                                    |
|               |     | 8- | B_€ode.       | 券商代码                                                         | 证券公司ID                                                                                                    |
| ex.           |     | 8  | and a state   | (二) 「日本市(1)「日本市(1)」」 (二) (二) (二) (二) (二) (二) (二) (二) (二) (二) |                                                                                                    |
|               |     |    | 10 Fpe        | P/E                                                          | 比率预测P7E比率预测                                                                                                    |
|               | 95  | 8  | I water they  |                                                              | And the second second second second second second second second second second second second second second second |
| 9 70 (S       |     |    | 12 🗮 Foper    | e <u>v                                     </u>              | 营业务收入预测 主营业务收入预测 单位                                                                                              |
| · · · · · · · |     |    |               | ats act                                                      |                                                                                                    |

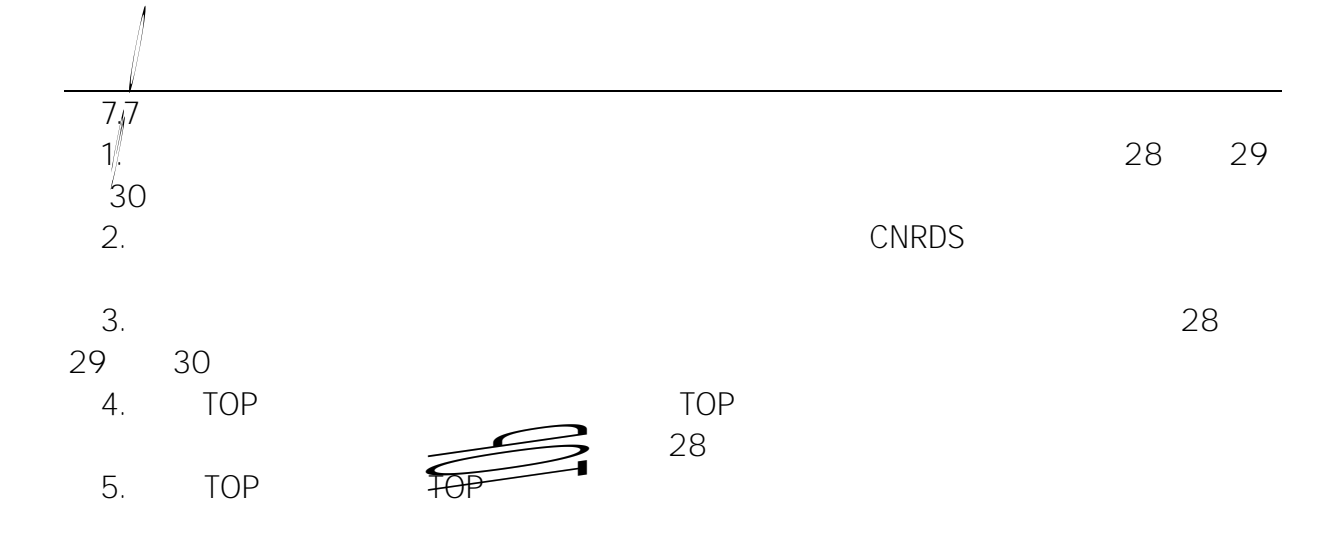

| 国际TOP期刊 |  |
|---------|--|
|---------|--|

| 期刊简称 | 论文标题                                                                         | 发表日期     | 相关库             |
|------|------------------------------------------------------------------------------|----------|-----------------|
| JAAF | Is There a Relation Between Residual Audit Fees and Analy                    | 2016年03月 | CBAS,CARD,AUDIT |
| JBFA | The effect of restatements on analyst behavior                               | 2017年04月 | CBAS,CARD,AUDIT |
| RAST | Do product market threats affect analyst forecast precision?                 | 2017年07月 | CBAS,CEFD       |
| JAAF | The Impact of Economy-Wide Sentiment on Analysts'Res                         | 2017年07月 | CBAS,CEFD       |
| TAR  | Independent and Affiliated Analysts:Disciplining and Herding                 | 2017年07月 | CBAS,CEFD       |
| TAR  | From K Street to Wall Street:Political Connections and Sto                   | 2017年05月 | CBAS,CEFD       |
| TAR  | The Effect of Analyst Forecasts during Earnings Announc                      | 2017年05月 | CBAS,CEFD       |
| JCF  | Working on the weekend:<br>Do analysts strategically time the $\! \ldots \!$ | 2017年08月 | CBAS,CEFD       |
| JCF  | Do financial analysts play a role in shaping the rival respon                | 2017年08月 | CBAS,CEFD       |

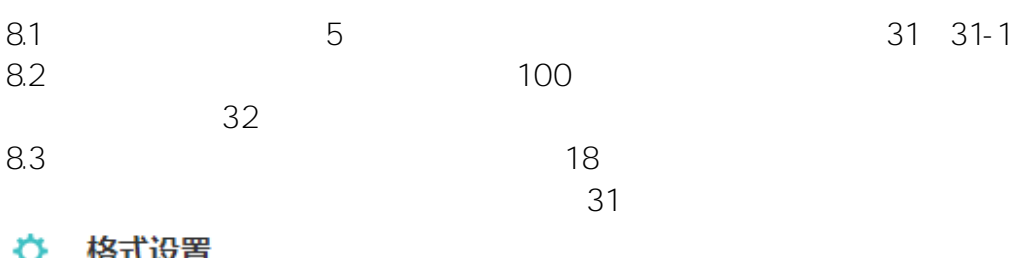

○ TXT文本格式(\*.txt)

🌣 格式设置

- Second Second Seco
- 逗号分隔文本 (\*.csv)
- 点击待选字段选定,每次只能选一种类型

下载 预览 31-1

|      |        |                         |                |          | 32            |      |                |
|------|--------|-------------------------|----------------|----------|---------------|------|----------------|
|      | 数据预览   |                         |                |          |               |      | ;              |
| 序    | 号 股票代  | 码 报告日期                  |                | 日期分析师姓名  | 分析师代码         | 是否明晷 | 分析师。           |
|      | 000001 | 2002-06-28              | 2002-12-31     | 贾祖国      | A01435        | 0    | 大鹏证券有限责任公司。    |
|      | 000001 | 2002-07-18              | 2002-12-31     | 杨青丽      | A03564        | 0    | 国泰君安证券股份有限;    |
|      | 000001 | 2003-06-04              | 2003-12-31     | 张耕耘      | A03688        | 0    | 中信证券股份有限公司     |
|      | 000001 | 2004-03-29              | 2004-12-31     | 余晓宣      | A05010        | 0    | 广发证券股份有限公司     |
|      | 000001 | 2004-04-15              | 2004-12-31     | 伍永刚      | A04334        | 0    | 国泰君安证券股份有限/    |
|      | 000001 | 2004-04-15              | 2004-12-31     | 励雅敏      | A01957        | 1    | 申银万国证券股份有限(    |
|      | 000001 | 2004-06-29              | 2004-12-31     | 伍永刚      | A04334        | 0    | 国泰君安证券股份有限(    |
|      | 000001 | 2004-08-18              | 2004-12-31     | 王喆       | A04132        | 0    | 宏源证券股份有限公司     |
|      | 000001 | 2005-05-09              | 2005-12-31     | 朱琰       | A05846        | 0    | 国信证券股份有限公司     |
| ) -  | 000001 | 2005-07-31              | 2005-12-31 -   | 余晓宣      | A05010 -      | 0    | 广发证券股份有限公司     |
| 1    | 000001 | 2005-08-19              | 2005-12-31     | 刘晓昶      | A02229        | 0    | 华泰证券股份有限公司     |
| 2 -  | 000001 | 2005-09-29              | 2005-12-31     | 余闵华      | A02860        | 0    | 华夏证券股份有限公司     |
| 3    | 000001 | 2005-11-01              | 2005-12-31     | 余晓宜      | A05010        | 0    | 广发证券股份有限公司     |
| 4    | 000001 | 2005-11-06              | 2006-12-31     | 何媛媛/佘闵华  | A01085/A02860 | 0/0  | 中信建投证券股份有限/    |
| •    |        |                         |                |          |               |      |                |
| 9.   | 1      |                         |                | 5        |               |      | 3              |
| 3- ´ | 1      |                         |                |          | 22            |      |                |
|      | A +6   |                         |                |          | 55            |      |                |
| 1    | → 18   | <b>江</b>                |                |          |               |      |                |
|      |        | S Excel2                | 2007格式(        | *.xlsx ) |               | ОТ   | ·XT文本格式(*.txt) |
|      |        | <ul> <li>逗号分</li> </ul> | )<br>隔文本 (*.c  | sv)      |               |      |                |
|      |        |                         |                |          | NI2 1711      |      |                |
|      | •      | 点击待选:                   | <b>子段选定,</b> 名 | 母次只能选一种  | 类型            |      |                |
|      |        |                         |                |          |               |      |                |
| 33   | -1     | 下载                      |                | 硕告       |               |      |                |

|      | 1 -440 | 17645 |
|------|--------|-------|
| •    |        |       |
| 9. 2 |        | 34    |
| 1.   |        |       |
| 2.   |        |       |
| 3.   |        |       |

④返回

| 2 | Λ |  |
|---|---|--|
| 5 | 4 |  |

| - | N # V # P P |
|---|-------------|
|   |             |

| ≚ ト 软 概 5 | 受                                                                                                    |                                                            |                                                 |
|-----------|----------------------------------------------------------------------------------------------------|------------------------------------------------------------|-------------------------------------------------|
| 下载表名      | 预测情况                                                                                                   |                                                            |                                                 |
| 数据期间      | 时间不限                                                                                                   |                                                            |                                                 |
| 代码选择      | 全部代码                                                                                                   |                                                            |                                                 |
| 选择字段      | 股票代码[Scode] 报告日期[Anndats] 盈利预测结束日期[F <br>券商名称[B_name] 券商代码[B_code] EPS预测[Feps] P/E<br>公告日[Anndats_act] | benddt] 分析师姓名[A_name] 分析师代码<br>比率预测[Fpe] 净利润预测[Fnetpro] 主营 | 马[A_code] 是否明星分析师[Star]<br>业务收入预测[Foperev] 实际盈余 |
| 筛选条件      | 未选择任何条件                                                                                                |                                                            |                                                 |
| 输出类型      | Excel2007格式(*.xlsx)                                                                                    |                                                            |                                                 |
| □ 发送下载链接  | <b>到邮箱</b> 请输入邮箱地址                                                                                     | 341                                                        |                                                 |
| 添加到下载队列   | y 342                                                                                                  |                                                            |                                                 |
| 9.3       |                                                                                                    |                                                            | 35                                              |
| 1.        |                                                                                                    |                                                            |                                                 |
| 2.        |                                                                                                    |                                                            | 35                                              |

35 35-1 3.

35

#### 下载列表

| 店長 🥿     |                         | T ≠4964Z            |                  |
|----------|-------------------------|---------------------|------------------|
| *        | 1 2017-08-31 14:40:51   | 中国券商与分析师数据库-股东构成    | ● 压缩完成 未下载       |
| <u>*</u> | 2 2017-08-31 14:40:38   | 中国券商与分析师数据库-接待人员    | ● 压缩完成 未下载       |
| <u>*</u> | 3 2017-08-31 14:40:28   | 中国券商与分析师数据库-访客      | ● 床宿完成 35-1 未下载  |
| *        | 4 2017-08-31 14:40:18   | 中国券商与分析师数据库-结果分析    | ● 压缩完成 未下载       |
| 4.       | 5. 2017-08-31.14:40:10. | 中国券商与分析师数据库-实际情况    |                  |
| <u>*</u> | 6 2017-08-31 14:39:55   | 中中核治疗、药物、肺酸脂肪、液硬脂肪、 | ◎ 掛雜記藏           |
| <u>.</u> | 7 2017-08-31 1441:15    | 中国教育法公司新闻教制的主要性情况表  | o,haiting i trig |
| <u>.</u> | 8. 2017-08-31 14:41:07  | 中国際電気分析構築活動。中国際電話合  | ◆压缩完成 日下致        |
| *        | ø 2017-08-31.1440\58    | 中国学家生命的情绪是中国教育      |                  |
|          |                         |                     |                  |

关闭

### 10.

10.1

| 3. |  |  |  |
|----|--|--|--|
|    |  |  |  |

- 2. 3
- 3.
- 4.
- 5.

11.1

-----

| 39            |  |
|---------------|--|
| ① 正式账户        |  |
| 账号名称:zhengshi |  |
| 账号类型:正式账号     |  |
| 授权范围:上海       |  |
| 绑定邮箱:         |  |
| 联系电话:         |  |
|               |  |

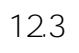

|      | ÷                               | 系统通知         |         |          |           | 술 | 际为已读 |
|------|---------------------------------|--------------|---------|----------|-----------|---|------|
|      |                                 | 2017-09-05   | 新库上线:   | 管理层讨论与分析 | 所数据库- CMD | A |      |
|      | ,7===11,25 <del>,77</del> = 311 | ■ 2011 20 25 | ,Mathia | *5#""""" |           |   |      |
|      |                                 |              |         |          |           |   |      |
|      |                                 |              |         |          |           |   |      |
|      |                                 |              |         |          |           |   |      |
|      |                                 |              |         |          |           |   |      |
| 12.4 |                                 |              |         |          |           |   | 41   |
|      |                                 |              |         | 41       |           |   |      |
|      |                                 | 百家           | a 🗌     |          |           |   |      |
|      |                                 | 尿雪1          | Ð       |          |           |   |      |
|      |                                 | 新密码          | в 🗌     |          |           |   |      |
|      |                                 |              |         |          |           |   |      |
|      |                                 | 再次确          | 认       |          |           |   |      |
|      |                                 |              |         | 提交       |           |   |      |

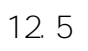

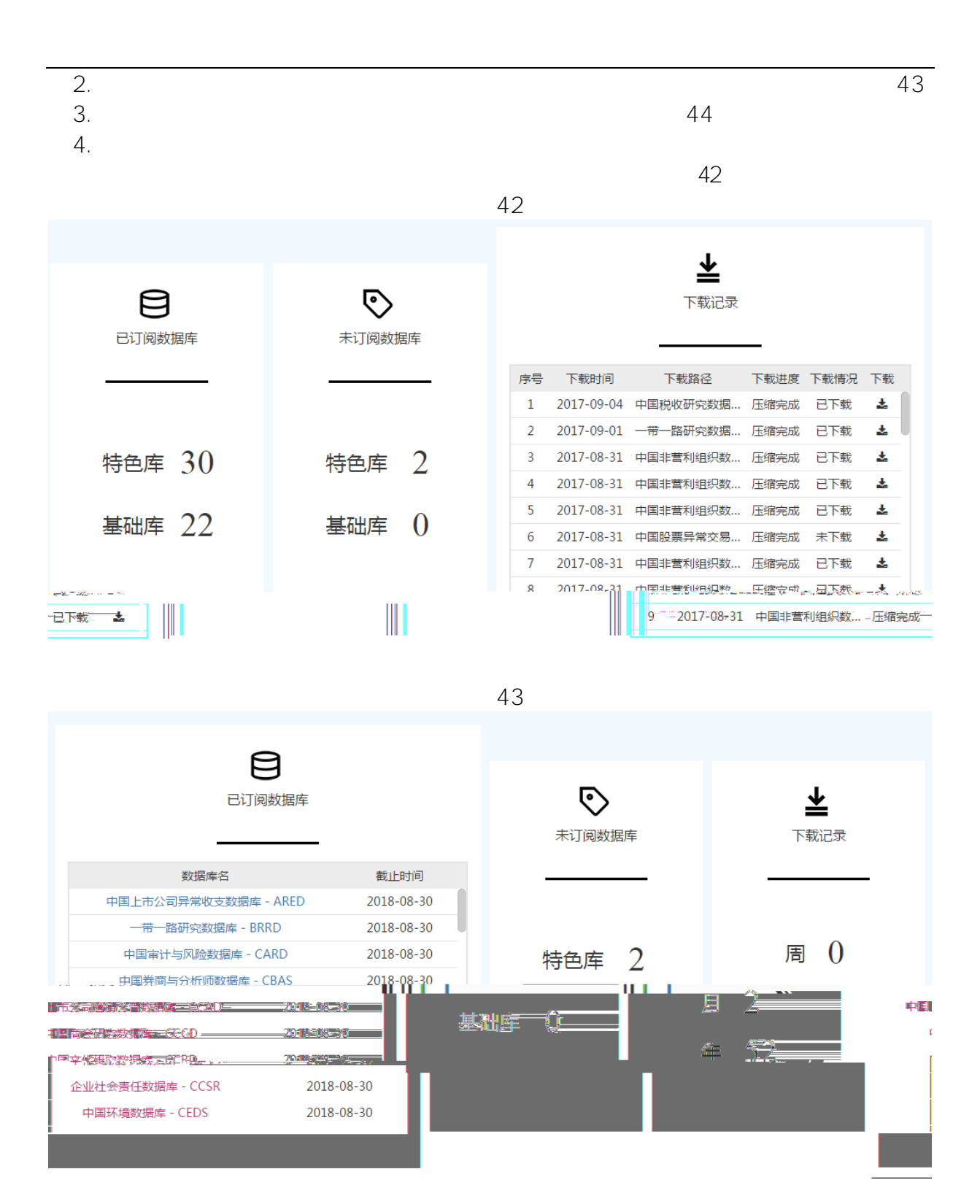

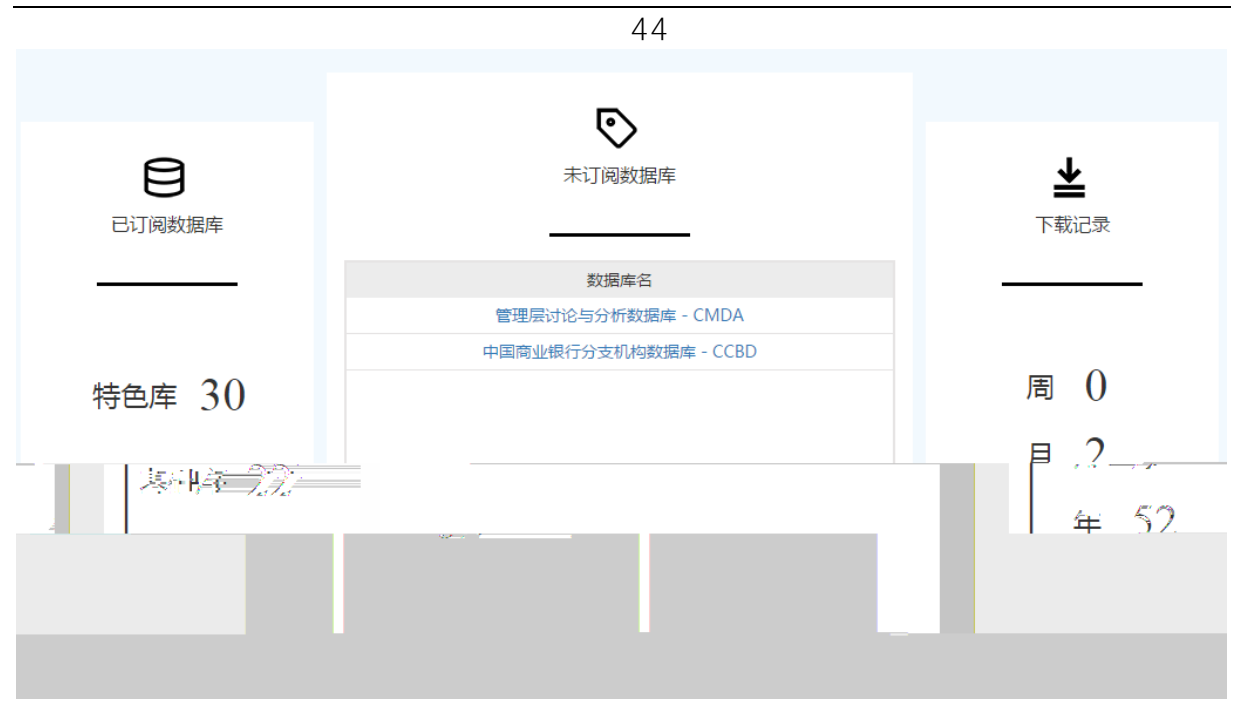

| 联系我       | ΓĴ                           | 45            |          |                     | × |
|-----------|------------------------------|---------------|----------|---------------------|---|
| 尊敬的       | 先生/女士,欢迎您关注中国研究数据服务平台!       |               |          |                     |   |
| 您i<br>多信息 | 可以在下方文本框中填写您的需求或意见,我们将在<br>! | ─ <b>个</b> ⊥ŕ | 印内回      | 复您;或者您也可以直接联系我们,获得更 |   |
| 称谓        | name                         | 电话            | phon     | 9                   |   |
| Email     | email                        |               |          |                     |   |
| 留言        | please enter your message    |               |          | ĥ                   |   |
| 联系        | 信息                           |               |          |                     |   |
| 地址:       | 上海市宝山区长江南路180号长江软件园          |               |          | <b>N</b> 22778      |   |
| 客户经       | 理 :李慧                        |               | <u>_</u> |                     |   |
| ——电话:     | 15000386334                  |               |          |                     | ו |
| 邮箱:       | lihui@cnrds.com              |               | 23       |                     | J |